# INSTRUCCIONES PARA LA CUMPLIMENTACIÓN DEL FORMULARIO NORMALIZADO DEL DENOMINADO DOCUMENTO EUROPEO ÚNICO DE CONTRATACIÓN (D.E.U.C.)

Para la cumplimentación del Documento Europeo Único de Contratación (D.E.U.C.) los licitadores deben seguir las siguientes **instrucciones:** 

**1.** Descargue en su ordenador el archivo con extensión XML denominado "ARCHIVO DEUC" que se pone a disposición de los licitadores dentro de la licitación correspondiente.

Para proceder a dicha descarga acceda a la licitación, localice el documento en el apartado "*Otros Documentos*" y pulse en "*Ver*". Deberá guardar el fichero para su uso posterior (en función del tipo de navegador, deberá ir a "archivo" y "guardar como").

**2.** Acceda al servicio en línea gratuito DEUC electrónico, que facilita el Ministerio de Hacienda, en la siguiente dirección de Internet:

https://visor.registrodelicitadores.gob.es/espd-web/filter?lang=es.

| Comisi | omisión Europea > Herramientas > Documento europeo único de contratación                                                                                        |                                                                            |                                                                                                    |                                                                                                    |                                                                                           |                                                                          |                                                                                                |                                                                                                    |                                                                       |  |
|--------|----------------------------------------------------------------------------------------------------|----------------------------------------------------------------------------|----------------------------------------------------------------------------------------------------|----------------------------------------------------------------------------------------------------|-------------------------------------------------------------------------------------------|--------------------------------------------------------------------------|------------------------------------------------------------------------------------------------|----------------------------------------------------------------------------------------------------|-----------------------------------------------------------------------|--|
|        | ג Inicio                                                                                                    |                                                                            | frocedimiento                                                                                                    |                                                                                                    | Exclusión                                                                                 |                                                                          | Selección                                                                                      |                                                                                                    | 🛓 Finalización                                                        |  |
|        | Bienvenido al ser                                                                                                    | vicio DI                                                                   | UC                                                                                                    |                                                                                                    |                                                                                           |                                                                          |                                                                                                |                                                                                                    |                                                                       |  |
|        | La Comisión Europea p<br>forma electrónica. El for                                                                                                    | mulario en l                                                               | ínea nuede rellenarse i                                                                                                    | forma electrónica. El formulario en línea puede rellenarse, imprimirse y luego enviarse al comprador junto con el resto de la oferta. Si el procedimiento se realiza<br>electrónicamente, el DEUC podrá exportarse, almacenarse y transmitirse de forma electrónica. El DEUC presentado en el marco de un procedimiento de contratación<br>pública anterior puede reutilizarse siempre que la información siga siendo correcta. Los licitadores podrán ser excluidos del procedimiento o ser objeto de enjulciamiento<br>si la información contenida en el DEUC se ha falseado gravemente, se ha ocuitado o no puede completarse con documentos justificativos. |                                                                                           |                                                                          |                                                                                                |                                                                                                    |                                                                       |  |
|        | La Comisión Europea p<br>forma electrónica. El for<br>electrónicamente, el DE<br>pública anterior puede r<br>si la información conten                           | mulario en l<br>UC podrá e<br>eutilizarse s<br>ida en el DE                | ínea puede rellenarse, i<br>xportarse, almacenarse<br>iempre que la informaci<br>EUC se ha falseado grav                              | mprimirse y lue<br>y transmitirse<br>ón siga siendo<br>remente, se ha                                                                                                    | ego enviarse al com<br>de forma electrónic<br>correcta. Los licitad<br>ocultado o no pued | nprador junto co<br>ca. El DEUC pre<br>dores podrán se<br>de completarse | on el resto de la ofert<br>esentado en el marco<br>er excluidos del proc<br>con documentos jus | <ul> <li>a. Si el procedin</li> <li>de un procedin</li> <li>edimiento o ser</li> <li>tificativos.</li> </ul> | niento se realiza<br>niento de contratación<br>objeto de enjuiciamien |  |
|        | La Comisión Europea p<br>forma electrónica. El for<br>electrónicamente, el DE<br>pública anterior puede r<br>si la información conten<br>Para más información s | mulario en l<br>UC podrá e<br>eutilizarse s<br>ida en el DE<br>obre el DEL | ínea puede rellenarse, in<br>xportarse, almacenarse<br>iempre que la informacia<br>CUC se ha falseado grav<br>IC, sírvase pulsar aquí | mprimirse y lue<br>y transmitirse<br>ón siga siendo<br>remente, se ha                                                                                                    | ego enviarse al com<br>de forma electrónic<br>correcta. Los licitad<br>ocultado o no pued | aprador junto co<br>a. El DEUC pre<br>dores podrán se<br>de completarse  | m el resto de la ofert<br>esentado en el marco<br>er excluidos del proc<br>con documentos jus  | <ul> <li>a. Si el procedin<br/>de un procedin<br/>edimiento o ser<br/>tificativos.</li> </ul>                | niento se realiza<br>niento de contratación<br>objeto de enjuiciamien |  |

A continuación, se mostrará la siguiente pantalla:

Inicialmente deberá responder a las preguntas ¿Quién es usted? y ¿Qué desea hacer?

A la pregunta ¿Quién es usted? Deberá seleccionar "Soy un operador económico"

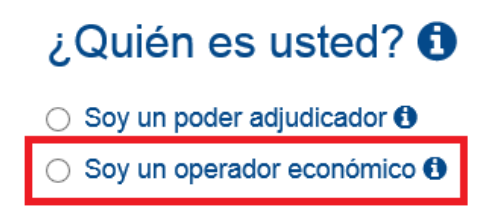

A la pregunta ¿Qué desea Hacer? Deberá seleccionar "importar un DEUC"

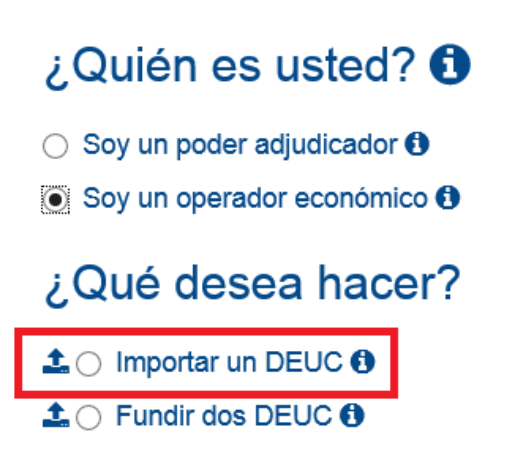

Al seleccionar la opción "importar un DEUC" aparecerá la opción de cargar el documento XML que previamente ha debido descargar en su equipo en la forma que se ha indicado en el apartado **1** de estas instrucciones.

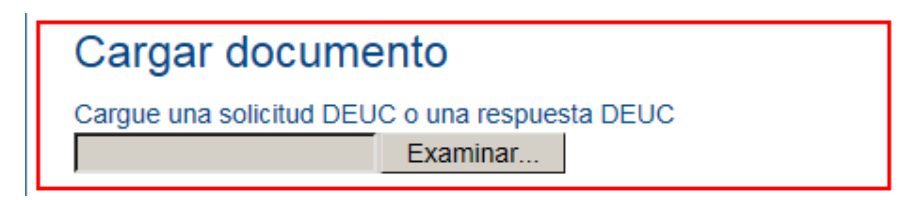

Para efectuar la carga pinche "*Examinar*" y seleccione el archivo con extensión XML descargado. Posteriormente pulse "*Abrir*".

| Nue   | eva carp        | eta          |                       |               |                   | II • 🔲   | ? |
|-------|-----------------|--------------|-----------------------|---------------|-------------------|----------|---|
| ро    | ^               | Nombre       | Fecha de modificación | Tipo          | Tamaño            |          |   |
| Jas   |                 | ARCHIVO DEUC | 09/03/2020 22:54      | Documento XML | 138 KB            |          |   |
| entos |                 |              |                       |               |                   |          |   |
| 0     |                 |              |                       |               |                   |          |   |
| es    | ~               |              |                       |               |                   |          |   |
| Ν     | lombro          |              |                       |               | Todos los archive | ac (* *) | V |
| 1     | o <u>m</u> bre. |              |                       |               | Abrir             | Cancelar |   |

Al seleccionar el archivo correspondiente, aparecerá una nueva pregunta: ¿De dónde es usted? Una vez seleccionado el país clique en el botón "*siguiente*".

| O Previo     O Cancelar     O Siguiente | ¿Dónde tiene la sede su en | npresa? |          |             |
|-----------------------------------------|----------------------------|---------|----------|-------------|
|                                         |                            |         |          |             |
|                                         |                            |         | Cancelar | ⊖ Siguiente |

**3.** En este momento el licitador podrá cumplimentar el DEUC, que se compone de 6 partes:

# PARTE I: Información sobre el procedimiento de contratación y el poder adjudicador o la entidad adjudicadora

En esta parte, el licitador únicamente deberá cumplimentar el número de anuncio en el Diario Oficial de la Unión Europea (dicho anuncio de encuentra publicado también en la licitación de la Plataforma de Contratación del Sector Público). El resto de los datos han sido cumplimentados por la entidad contratante.

### PARTE II: Información sobre el operador económico

Deberán cumplimentarse obligatoriamente las secciones A (datos de la empresa) y B (información sobre el representante de la empresa en la licitación). La sección C solo deberá cumplimentarse en caso de que se recurra a la solvencia y/o medios de otras entidades para cumplir con los requisitos de solvencia exigidos en el pliego de condiciones particulares que rige la licitación. La sección D solamente deberá cumplimentarse cuando se tenga previsto subcontratar alguna parte del contrato.

#### PARTE III: Motivos de exclusión

Debe responder con un "sí" o un "no" a las preguntas formuladas en cada uno de los motivos de exclusión y, en caso de que se conozca, si la información está disponible en formato electrónico. En caso afirmativo deberá indicarse la URL y el código que sea necesario (en su caso) para acceder a esa información.

#### PARTE IV: Criterios de selección

Hace referencia a los requisitos de capacidad y solvencia exigidos. Solo deberá responder con un "sí" o un "no" a la pregunta de si cumple con todos los criterios de selección requeridos.

PARTE V: Reducción del número de candidatos cualificados

No debe cumplimentarse nada en este apartado.

## PARTE VI: Declaraciones finales

Deberá indicar la fecha y lugar y pulsar "*Visión general*" para visualizar el DEUC cumplimentado.

| echa                                                                                                    |                                                                                                    |                                                                      |
|----------------------------------------------------------------------------------------------------|----------------------------------------------------------------------------------------------------|----------------------------------------------------------------------|
|                                                                                                    |                                                                                                    |                                                                      |
| ıgar                                                                                                    |                                                                                                    |                                                                      |
|                                                                                                    |                                                                                                    |                                                                      |
|                                                                                                    |                                                                                                    |                                                                      |
| ma                                                                                                    |                                                                                                    |                                                                      |
| ma                                                                                                    |                                                                                                    |                                                                      |
| ma                                                                                                    |                                                                                                    |                                                                      |
| <sup>ma</sup><br>Exportar❤                                                                                               |                                                                                                    |                                                                      |
| ma<br>Exportar❤<br>Ahora puede hacer clic en «Expo                                                                       | rtar» para descargar y conservar el                                                                       | archivo DEUC en su ordenador. Los                                    |
| ma<br>Exportar❤<br>Ahora puede hacer clic en «Expo<br>poderes adjudicadores deben gar<br>económicos, junto con los demás | rtar» para descargar y conservar el<br>antizar que este archivo DEUC esté<br>documentos de la licitación. | archivo DEUC en su ordenador. Los<br>a disposición de los operadores |

**4.** Verifique los datos son correctos y si es así, pinche en "Descargar como" y descargue en su equipo el formulario cumplimentado en formato PDF para su posterior firma electrónica:

|                                                                                                    |                                                                                                    | Ambos formatos                                                                                                    |  |  |  |  |
|----------------------------------------------------------------------------------------------------|----------------------------------------------------------------------------------------------------|----------------------------------------------------------------------------------------------------|--|--|--|--|
| ïma                                                                                                    |                                                                                                    | Formato PDF                                                                                                    |  |  |  |  |
| ugar                                                                                                    | Formato XML                                                                                                    |                                                                                                    |  |  |  |  |
| echa                                                                                                    |                                                                                                    |                                                                                                    |  |  |  |  |
| El o los abajo firmantes formalmente<br>adjudicadora según figure en la part<br>información que se ha facilitado en<br>Documento Europeo Único de Cont<br>(descripción breve, referencia de pu<br>referencia)].<br>Fecha, lugar y, cuando se exija o se                 | e consienten en que [indique e<br>e I, sección A] tenga acceso a<br>jindique la parte/sección/punto<br>ratación, a efectos de [indique<br>blicación en el Diario Oficial de<br>va necesaria, firma o firmas: | l poder adjudicador o la entidad<br>los documentos justificativos de la<br>o puntos pertinentes] del presente<br>el procedimiento de contratación:<br>e la Unión Europea, número de |  |  |  |  |
| b) A partir del 18 de octubre de 2018 a más tardar (dependiendo de la aplicación a nivel nacional del<br>artículo 59, apartado 5, párrafo segundo, de la Directiva 2014/24/UE), el poder adjudicador o la entidad<br>adjudicadora ya posean los documentos en cuestión. |                                                                                                    |                                                                                                    |  |  |  |  |
| memoro que pueda consultarse de<br>facilitado la información necesaria (<br>exacta de la documentación) que po<br>preciso, deberá otorgarse el oportur                                                                                                    | torma gratuita, (siempre y cua<br>dirección de la página web, au<br>ermita al poder adjudicador o la<br>no consentimiento para accede                                                                        | ndo el operador economico naya<br>toridad u organismo expedidor, referencia<br>a entidad adjudicadora hacerlo; si fuera<br>er a dicha base de datos), o                             |  |  |  |  |